Настройка телевизоров SAMSUNG на каналы НТВ-ПЛЮС Дальний Восток

Важно! Если Вы используете ТВ-модуль SMIT CI+1.3, то рекомендуем для автоматического обновления списка каналов НТВ-ПЛЮС активировать функцию ПРОФИЛЬ ОПЕРАТОРА.

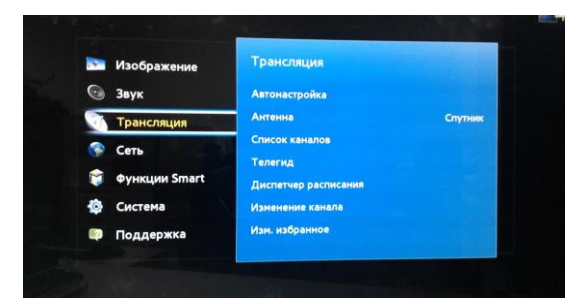

1. Выбираем строку "Трансляция" и нажимаем ОК

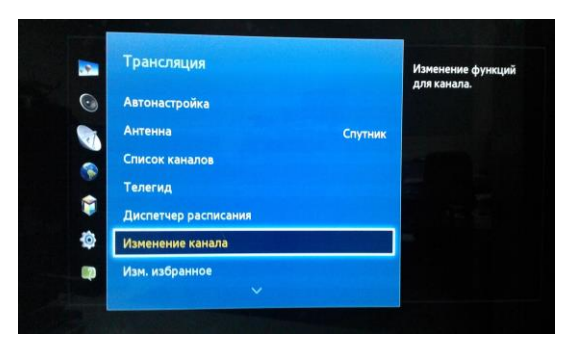

2. В окне "Трансляция" выбираем строку "Измнение канала" и нажимаем ОК

|                                  |   |     |                | TB                              |
|----------------------------------|---|-----|----------------|---------------------------------|
|                                  |   |     | Россия К       | Под одним небом                 |
| 134<br>Deutsche Welle<br>Новости |   |     |                | Тик-Так   0+                    |
|                                  |   |     | Nickelodeon    | Волшебные покровители   6+      |
|                                  |   |     |                | Сашатаня   16+                  |
|                                  |   |     |                | Шрэк   6+                       |
| Manualana                        |   |     | Домашний магаз | Лучшие предложения "Домашнего М |
| Блокировка                       | - |     | 365 дней       | Библиотеки России   6+          |
| Упалить                          |   |     |                | B npecce                        |
| Выбр. все                        |   | 134 | Deutsche Welle | Новости                         |

3. В левом нижнем углу, выбираем кнопку "Выбр. Все" и нажимаем ОК в квадратиках, возле каналов должны появиться галочки

| Спутник                          |   |     |                |                                 |
|----------------------------------|---|-----|----------------|---------------------------------|
|                                  |   | 126 | Россия К       | Под одним небом                 |
|                                  | M | 127 | Nick Jr.       | Тик-Так   0+                    |
| 134<br>Deutsche Welle<br>Новости | M | 128 | Nickelodeon    | Волшебные покровители   6+      |
|                                  | M | 129 | тнт            | Сашатаня   16+                  |
|                                  | M | 130 | стс            | Шрэк   6+                       |
|                                  | ¥ |     | Домашний магаз | Лучшие предложения "Домашнего М |
| Изм. номера                      | M |     | 365 дней       | Библиотеки России   6+          |
| Блокировка                       |   | 133 | France 24      | B npecce                        |
| Удалить<br>Отменить все          | ¥ | 134 | Deutsche Welle | Новости                         |

## 4. Выбрать "Удалить" и нажать ОК

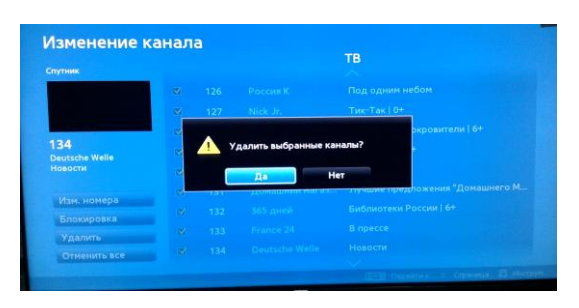

5. Подтвердить удаление , выбрав "Да" и нажав ОК

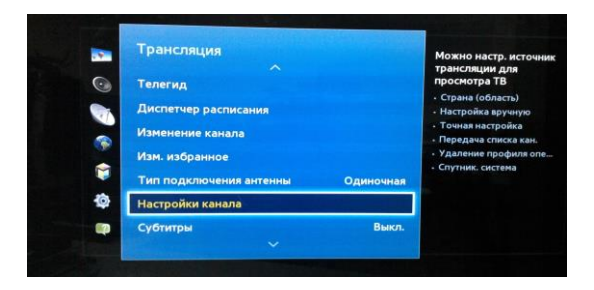

6. Зайти в меню, выбрать "Трансляции" и строку "Настройки канала"

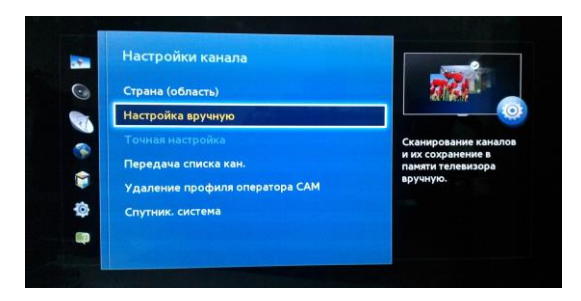

7. Выбрать в окне "Настройки канала", строку "Настройка вручную"и нажать ОК

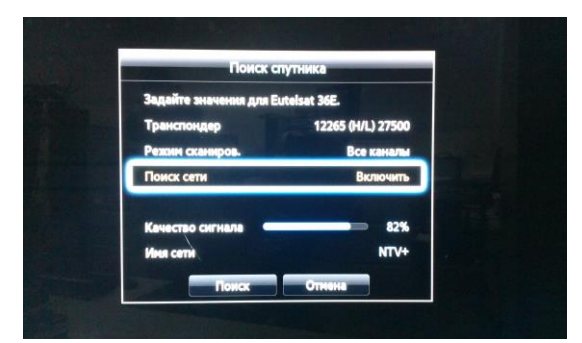

8. В строке "Транспондер" выбрать любой транспондер НТВ-ПЛЮС Дальний Восток . Например, 12475(R/V)27500 Режим сканирования - "Все каналы" Поиск сети - "Включить" После того, как появится Имя Сети - NTV+, выбрать "Поиск" и нажать ОК

\* Разделы меню, в зависимости от программного обеспечения телевизора, могут иметь отличия от представленных в инструкции